# LORD QUICK START GUIDE

# 3DM-RQ1-45<sup>™</sup>

# **Ruggedized Tactical Grade GPS-Aided Inertial Navigation System**

#### **Starter Kit Components**

The model 3DM-RQ1-45<sup>™</sup> (PN: 6232-4071) starter kit contains:

- 1. 3DM-RQ1-45<sup>™</sup> Module (PN: 6232-xx7x)
- 2. GPS Antenna (PN: 9010-0100)
- 3. RS422-to-USB Adapter (PN: 9028-0011)
- 4. 24 VDC Power Supply (PN: 9011-0039)
- 5. 4 Piece Universal Power Supply Plug Adapters (PN: 9011-0022)
- 6. DB9-to-7 Pin Glenair® Cable (PN: 4005-0009)
- 7. MIP<sup>™</sup> Monitor Windows Software CD (PN: 8200-0019)

#### **Software Installation**

 LORD Microstrain Microstrain 

Figure 1: 3DM-RQ1-45

- 1. **IMPORTANT:** Before installing this software, insure that the Windows Operating System Service Pack is the latest available; older versions will cause installation errors.
- 2. Insert the MIP<sup>™</sup> Monitor software CD into the host computer's drive.
- 3. An AutoPlay window will appear; click Run AUTORUN.EXE. If it does not, navigate to the drive and double-click AUTORUN.EXE.
- 4. The CD menu will appear.
- Click Install MIP Monitor Software and follow the on-screen instructions to complete the installation. You will
  receive a message indicating successful installation and be asked to restart the system. Do not restart the
  system yet.
- 6. Click Install MIP Hard and Soft Iron Calibration Software and follow the on-screen instructions to complete the installation. You will receive a message indicating successful installation and be asked to restart the system. Do not restart the system yet.
- 7. Click Install Inertial Drivers and follow the on-screen instructions to complete the installation.
- 8. Click the Install Inertial Manuals and follow the on-screen instructions to complete the installation.
- 9. Remove the CD and restart the system.

#### Hardware Installation

- 1. Connect USB/A connector of USB/A-to-USB/B Cable to host computer.
- 2. Connect USB/B connector to RS422-to-Serial Adapter. **Note:** USB flag will appear in lower right hand of Windows desktop indicating driver has been installed.
- 3. Connect DB9 connector of DB9-to-7 Pin Glenair® Cable to RS422-to-Serial Adapter.
- 4. Connect 7 Pin Glenair<sup>®</sup> connector to 3DM-RQ1-45<sup>™</sup> Module, observing keyway.
- 5. Connect male SMA connector of GPS Antenna to 3DM-RQ1-45<sup>™</sup> Module. **Note:** Deploy GPS Antenna so that it can 'see' the sky; it will not see satellites indoors.
- Connect male barrel connector of 24 VDC Power Supply to female barrel connector of DB9-to-7 Pin Glenair<sup>®</sup> Cable.
- 7. Select appropriate Power Supply Plug Adapter for local electrical service and install on 24 VDC Power Supply.
- 8. Plug the 24 VDC Power Supply into an appropriate electrical outlet to turn on the 3DM-RQ1-45<sup>™</sup>.

#### **Establish Communication**

- 1. Launch the MIP<sup>™</sup> Monitor software and the Main window will appear.
- The software will automatically search for the 3DM-RQ1-45<sup>™</sup> and display it in the Device pane. The Model Name, Serial Number, Firmware Version, Model, Options and COM port will be displayed as shown in Figure 2.
- 3. Click the device in the in the display to highlight it.
- 4. Click Settings.
- 5. Click Device and the Device Setup window appears, as shown in Figure 3.

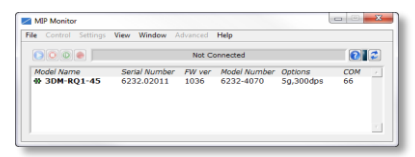

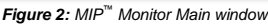

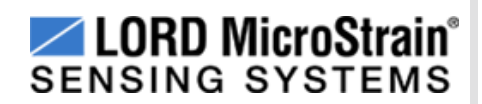

#### Set Up Sampling

- 1. Click the Estimation Filter tab.
- 2. Click the Message Format tab.
- 3. Click the top drop-down to the left and select Attitude (Euler RPY); this is roll, pitch and yaw.
- 4. Click the top drop-down to the right and select 100 Hz; this is a sampling rate of 100 samples per second.
- 5. Click the EF Options tab.
- 6. Click the Vehicle Dynamics Mode drop-down and select Portable.
- 7. Click the GPS Update Source drop-down and select Internal GPS.
- 8. Click the Heading Update Input Source drop-down and select Internal Magnetometer (if the unit has magnetometers) or select Internal GPS Velocity.
- 9. Check the Enable Auto EF Initialization checkbox.
- 10. Click the GPS tab.
- 11. Click the top drop-down to the left and select Position (LLH); this is latitude, longitude and height.
- 12. Click the top drop-down to the right and select 1 Hz; this is a sampling rate of 1 sample per second.
- 13. Click the IMU-AHRS tab.
- 14. Click the Message Format tab.
- 15. Click the top drop-down to the left and select Accelerometer Vector; this is X, Y and Z axis accelerations.
- 16. Click the top drop-down to the right and select 100 Hz; this is a sampling rate of 100 samples per second.
- 17. Click OK and the Device Setup window disappears.

# Start/Display/Stop Sampling Estimation Filter Data

- 1. Click View. Click EF Data Monitor and the Estimation Filter Data window appears.
- 2. Click the *blue arrow* Start Streaming Data icon and Roll, Pitch and Yaw are displayed; rotate the 3DM-RQ1-45<sup>™</sup> module and observe the output.
- 3. Click the red square Stop Streaming Data icon and the device will stop streaming data.
- 4. Click the *red X* in the upper right-hand corner of the window and close the Estimation Filter Data window.

# Start/Display/Stop Sampling GPS Data

- 1. Click View. Click GPS Data Monitor and the GPS Data window appears.
- 2. Click the *blue arrow* Start Streaming Data icon and Latitude, longitude and Height are displayed.
- 3. Click the red square Stop Streaming Data icon and the device will stop streaming data.
- 4. Click the red X in the upper right-hand corner of the window and close the GPS Data window.
- 5. Note: GPS takes ~30 seconds after power-up to acquire.

#### Start/Display Sensor Data

- 1. Click View. Click Sensor Data Monitor and the Sensor Data window appears.
- 2. Click the *blue arrow* Start Streaming Data icon and X, Y and Z axis accelerations are displayed.
- 3. Place the 3DM-RQ1-45<sup>™</sup> module flat and stable on your desktop with the label up.
- 4. Observe the accelerations and you will see the X axis outputting ~0*g*, the Y axis outputting ~0*g* and the Z axis outputting ~-1*g*.

# Save Data to File and Stop Sampling Sensor Data

- 1. While still streaming the acceleration data, click the red dot Arm Recording icon and the Log File Format window will appear.
- 2. Click the drop-down and select Spreadsheet (CSV), click OK, and a dialog box appears.
- 3. Navigate to a data folder of your choosing and name your data file.
- 4. Click OK and the dialog box disappears.
- 5. All further acceleration data is now being written to the file as well as being displayed in the graph.
- 6. Click the *red square* Stop Streaming Data icon and the device will stop streaming data.
- 7. Click the *red dot* Arm Recording icon to close the data file.
- 8. A confirming message box will appear. Click OK.

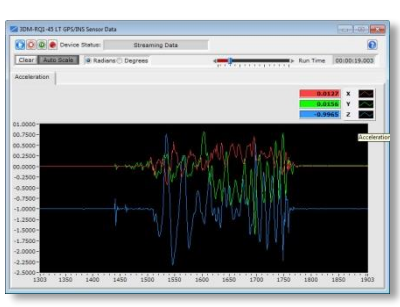

Figure 4: Sensor Data window

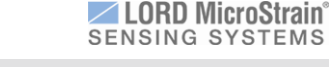

| Message Format EF Op | EF Options |          | ed  | Mounting |    | B | ias Model 🔺 🕨 |
|----------------------|------------|----------|-----|----------|----|---|---------------|
| Attitude (Euler RPY) |            | $\nabla$ | 100 | V        | Hz | - | Set All To    |
|                      |            |          | 50  |          | Hz |   |               |
|                      |            |          | 50  |          | Hz |   |               |
|                      |            |          | 50  |          | Hz |   |               |
|                      |            |          |     |          | Hz |   |               |
|                      |            |          | 50  |          | Hz | - | Clear         |

Figure 3: Device Setup window

- 9. Click the *red X* in the upper right-hand corner of the window and close the IMU/AHRS Data window.
- 10. Open the data file with a text viewer or a spreadsheet program like Microsoft Excel to view the saved data.

#### Congratulations

You are up and running! LORD MicroStrain<sup>®</sup> support engineers are always available to expand on this subject and support you in any way we can.

Copyright © 2015 LORD Corporation 3DM-GX4™, 3DM-GX4-45™, 3DM-GX4-25™, 3DM-GX4-15™, IEPE-Link™, 3DM-RQ1™, Strain Wizard®, DEMOD-DC®, DVRT®, DVRT-Link™, WSDA®, HS-Link®, TC-Link®, G-Link®, SG-Link®, ENV-Link™, Watt-Link™, Shock-Link™, LXRS®, Node Commander®, SensorCloud™, Live Connect™, MathEngine®, EH-Link®, 3DM®, FAS-A®, 3DM-GX3®, 3DM-DH®, 3DM-DH3™, MicroStrain®, and Little Sensors, Big Ideas® are trademarks of LORD Corporation. This document is subject to change without notice. 8501-0048 rev 004

LORD Corporation MicroStrain® Sensing Systems 459 Hurricane Lane, Suite 102 Williston, VT 05495 USA www.microstrain.com

ph: 800-449-3878 fax: 802-863-4093 sensing\_support@lord.com sensing\_sales@lord.com

LORD MicroStrain® SENSING SYSTEMS